## How to submit the proceedings paper:

## Submission window 15/Apr/2018- 15/May/2018

- 1- Prepare the proceedings paper using the template provided at the conference website.
- 2- **Very important:** Please do not forget to add a copyright notice to the footer of the first page (see template). You have to choose <u>one</u> of the following:

- For papers in which all authors are employed by the US government, the copyright notice is: U.S. Government work not protected by U.S. copyright

- For papers in which all authors are employed by a Crown government (UK, Canada, and Australia), the copyright notice is: **978-1-5386-1162-3/18/\$31.00** ©**2018 Crown** 

- For papers in which all authors are employed by the European Union, the copyright notice is: **978-1-5386-1162-3/18/\$31.00** ©2018 European Union

- For all other papers the copyright notice is: 978-1-5386-1162-3/18/\$31.00 ©2018 IEEE

<u>Please note that **this is different from the copyright form**. You still need to fill, sign and submit a copyright form with the submission of your manuscript.</u>

## Please note that one copyright form has to be submitted per paper, and note one per author.

- 3- Before submitting your manuscript you will need to get it verified by pdf eXpress site. This site will be available <u>after 27-February-2018</u>.
- 4- Log in to the IEEE PDF eXpress TM site at <a href="http://www.pdf-express.org/">http://www.pdf-express.org/</a>
- 5- First-time users should do the following:
  - a. Select the New Users
  - b. Enter the following: 42717X for the Conference ID, your email address and a password
  - c. Continue to enter information as prompted.
- 6- An Online confirmation will be displayed and an email confirmation will be sent verifying your account setup.
- 7- For each conference paper, click "Create New Title."
- 8- Enter identifying text for the paper (title is recommended but not required).
- 9- Click "Submit PDF for Checking" or "Submit Source Files for Conversion."
- 10- Indicate platform, source file type (if applicable), click Browse and navigate to file, and click "Upload File." You will receive an online confirmation and an email confirmation of successful upload.
- 11- You will receive an email with your Checked PDF or IEEE PDF eXpress Plus-converted PDF attached. If you submitted a PDF for Checking, the email will show if your file Passed or Failed.
- 12- Please note the pdf eXpress number associated with you submission for pdf check. This is different from your conference abstract number.
- 13- Submit your (i) pdf verified by the pdf eXpress and (ii) your filled/signed copyright form to the email address <u>ieee.isaf@gmail.com</u> with the <u>pdf eXpress number at the subject line</u>. Please do not make any changes to your manuscript between the pdf eXpress check and submission.

For any queries, please contact Dr. Marco Deluca (marco.deluca@mcl.at).